# Maxsine 迈信电气

# 工程技术笔记

# EP3E-PN 伺服驱动器与 SIEMENS SIMATIC S7-1200/1500 控制器的连接

关键词: EP3E-PN 伺服驱动器, S7-1200/1500 控制器连接

2019-02-28

武汉迈信电气技术有限公司

# 修订记录

| つ 更 変 更 ゆ | ]容:            |                 |     |    |                 |
|-----------|----------------|-----------------|-----|----|-----------------|
| 20        | 19-02-28 创建本文档 | 业<br>目 o        |     |    |                 |
|           |                |                 |     |    |                 |
|           |                |                 |     |    |                 |
|           |                |                 |     |    |                 |
|           |                |                 |     |    |                 |
|           |                |                 |     |    |                 |
|           |                |                 |     |    |                 |
|           |                |                 |     |    |                 |
|           |                |                 |     |    |                 |
|           |                |                 |     |    |                 |
|           |                |                 |     |    |                 |
|           |                |                 |     |    |                 |
|           |                |                 |     |    |                 |
|           |                |                 |     |    |                 |
|           |                |                 |     |    |                 |
|           |                |                 |     |    |                 |
|           |                |                 |     |    |                 |
|           |                |                 |     |    |                 |
|           |                |                 |     |    |                 |
|           |                |                 |     |    |                 |
|           |                |                 |     |    |                 |
|           |                |                 |     |    |                 |
|           |                |                 |     |    |                 |
|           |                |                 |     |    |                 |
|           |                |                 |     |    |                 |
|           |                |                 |     |    |                 |
|           |                |                 |     |    |                 |
|           |                |                 |     |    |                 |
| 编制:       | 吴启明            |                 | 审核: | 陈毅 |                 |
|           |                | 2019 在 2 日 28 日 |     |    | 2019 在 2 日 28 日 |
|           |                | 2017 十 2 万 20 日 |     |    | 2017 十 2 万 20 日 |

### 1. 适用范围

迈信 EP3E-PN 伺服驱动器与西门子 1200/1500 工艺轴连接应用

#### 2. 原理概述

1、EP3E-PN 伺服驱动器有两个 RJ45 接口用于与 PLC 的 PROFINET 通信连接,支持 PROFIdrive 运动控制协议。它也可以集成到博途中与 S7-1200, S7-1500 连接。

2、EP3E-PN 支持 SIMTIC PLC 的工艺对象(TO),可通过 TO 实现速度控制(后续将 支持位置控制),如 S7-1500 T-CPU,S7-1500 及 S7-1200。

3、EP3E-PN 伺服驱动器支持标准报文 3,5,支持等时同步实时通信,支持 DSC 控制。

#### 3. 调试环境

博途 V13 及以上版本

#### 4. 技术实现

#### ● 准备工作

#### 一、硬件连接

1. 参照《EP3E-PN PROFINET 总线交流伺服驱动器使用手册》,正确完成驱动器电源连接、电机连接。

2. EP3E-PN 伺服驱动器与 SIEMENS SIMATIC S7-1200 控制器的连接。将控制器支持 PROFINETRT/IRT 的网口与第一台伺服驱动器的 X5 端口连接,之后将第一台伺服驱动器的 X6 端口与下一台的 X5 端口连接,后续伺服驱动器以此类推。

3. SIEMENS SIMATIC S7-1200 控制器与 PC 连接。若控制器有两个以太网接口,将未连接伺服驱动器的网口连接 PC;若控制器只有一个以太网接口,则需 采用工业以太网交换机或将 PC 连接最后一个伺服驱动器的 X6 端口。

#### 二、设备描述文件

将管理通用站描述文件夹(EP3E PROFINET GSDML文件夹,可在迈信官网 (www.maxsine.com)服务与支持→下载中心下载),存放在 PC 上的一个指定路径。

#### 三、伺服驱动器端设置

设置 P304 为 1,使伺服工作在总线控制模式。P302 参数为报文设置,默认为 3。

3

# ● 示例工程的建立

# 一、新建工程

1. 打开 TIA Portal 软件,选择"创建新项目",并填写项目名称、路径、版本、作者等相关信息,点击创建即可。

| M Siemens       |   |             |       | 44                                      |
|-----------------|---|-------------|-------|-----------------------------------------|
|                 |   |             |       | Totally Integrated Automation<br>PORTAL |
| 启动              |   |             | 创建新项目 |                                         |
| and consider    |   |             |       |                                         |
| 10.00-10.0024   | - | 訂开現有项目      | 頃目名称: | Viel 1                                  |
| 1195300-1000500 |   | () 创建新项目 () | 前定。   | Vision                                  |
| . ALC           |   |             | 作者:   | pr                                      |
| 19843           |   | ● 移植東目      | 注释:   |                                         |
| - 运动控制 A<br>技术  |   |             |       |                                         |
|                 |   |             |       |                                         |
| 可规制。            |   |             |       |                                         |
| 在线与诊断           | 1 |             |       |                                         |
|                 |   | ● 欢迎光临      |       |                                         |
|                 |   |             |       |                                         |
|                 |   |             |       |                                         |
|                 |   |             |       |                                         |
|                 |   |             |       |                                         |
|                 |   |             |       |                                         |
|                 |   |             |       |                                         |
|                 |   | ● 司令状的修作    |       |                                         |
|                 |   | L×xmxn      |       |                                         |
|                 |   | ● 帮助        |       |                                         |
|                 |   |             |       |                                         |
|                 |   |             |       |                                         |
|                 |   |             |       |                                         |
|                 |   |             |       |                                         |
|                 |   |             |       |                                         |
|                 |   | ③ 用户界面语言    |       |                                         |
|                 |   |             |       |                                         |
|                 |   |             |       |                                         |
|                 |   |             |       |                                         |
|                 |   |             |       |                                         |
|                 |   |             |       |                                         |
| ▶項目视图           |   |             |       |                                         |
| 🕐 (C) 🚺         |   | 8 Vii       |       | 이 🎬 🕐 🖓 수 🐚 🔶 🖽 🔶 2013/4/28             |

2. 点击左下角的"项目视图",进入下一个界面。

| 启动 崎             |                                            | 新手上站                              |                          |
|------------------|--------------------------------------------|-----------------------------------|--------------------------|
| 设备与网络 📌          | ● 打开现有项目<br>● 创建新项目<br>● 移植项目              | 项目:"项目1"已成功打开。请选择下一步:<br>开始       |                          |
| 运动控制 A ***<br>技术 | ● 关闭项目                                     |                                   | 细态设备<br>datas or c su or |
| 在线与诊断            | <ul> <li>● 双迎光临</li> <li>● 新手上路</li> </ul> | → <sup>isolitzat</sup> * ↔<br>ist | 型志<br>工艺对象<br>组态 104 画面  |
|                  | <ul> <li>已安装的软件</li> <li>帮助</li> </ul>     |                                   |                          |
|                  |                                            |                                   | 打开项目视图                   |
|                  | ● 用户界面蛋白                                   |                                   |                          |
| ▶ 项目视图           | 已打开的项目: D:\TIA Project\项                   | ]10項目1                            |                          |

# 二、设备的添加与连接

1. 点击界面左边的"项目",出现下级目录,并双击"添加新设备"。

| ₩ŝ | Siemens - | D:\TIA    | Proje | ctv项目 | 1\项目1         |      |      |       |    |       |      |
|----|-----------|-----------|-------|-------|---------------|------|------|-------|----|-------|------|
| 项  | 目(P) 编辑   | (E) 视图    | 围(V)  | 插入(1) | 在线 <b>(</b> C | ) 选I | 页(N) | 工具(T) | 窗口 | 1 (W) | 帮助   |
|    | , 📑 📑 保   | 存项目       |       | X 🗎   | â X           | ש≞   | €ª±  | - L   | 16 |       | RT 🖉 |
|    | 项目树       |           |       |       |               |      |      |       |    |       |      |
|    | 设备        |           |       |       |               |      |      |       |    |       |      |
|    |           |           |       |       |               |      |      |       |    | 3     |      |
|    |           |           |       |       |               |      |      |       |    |       |      |
|    | 🔻 🗋 项目1   |           |       |       |               |      |      |       |    |       |      |
|    | 📑 添       | 加新设备      |       |       |               |      |      |       |    |       |      |
| Щ  | 📥 设       | 备和网络      |       |       |               |      |      |       |    |       |      |
|    | 🔹 🕨 📙 未   | 分组的遗      | 设备    |       |               |      |      |       |    |       |      |
|    | 🔹 🕨 😽 Se  | ecurity 设 | 置     |       |               |      |      |       |    |       |      |
|    | 🔹 🕨 🏹 公   | 共数据       |       |       |               |      |      |       |    |       |      |
|    | 🔹 🕨 🛅 文   | 档设置       |       |       |               |      |      |       |    |       |      |
|    | 🕨 🕨 🚺     | 言和资源      | Į     |       |               |      |      |       |    |       |      |
|    | 🕨 🔚 在线词   | 方问        |       |       |               |      |      |       |    |       |      |
|    | 🕨 🧓 读卡器   | ፟ቔ∕USB 存  | 储器    |       |               |      |      |       |    |       |      |
|    |           |           |       |       |               |      |      |       |    |       |      |

2. 弹出"添加新设备"窗口,进行"控制器→SIMATIC S7-1200→CPU→CPU 1214C
 DC/DC/DC→6ES7 214-1AG40-0XB0"操作,点击确定。

| 添加新设备                                                                    |                                         |   |          | ×                                                                                                    |
|--------------------------------------------------------------------------|-----------------------------------------|---|----------|----------------------------------------------------------------------------------------------------|
| 设备名称:                                                                    |                                         |   |          |                                                                                                    |
| PLC 1                                                                    |                                         | _ |          |                                                                                                    |
|                                                                          |                                         |   |          |                                                                                                    |
| PLC_1            上空制器             上空制器             HMI             PC 系统 | <ul> <li> <ul> <li></li></ul></li></ul> |   | 设备:<br>订 | Image: Second system         CPU 1214C DC/DC/DC         GES7 214-1AG40-0X80         V4.2         Y         Y     < |
|                                                                          |                                         | ~ |          |                                                                                                    |
|                                                                          |                                         |   |          |                                                                                                    |
| ☑ 打开设备视图                                                                 |                                         |   | 2        | 确定取消                                                                                                    |

3. 点击菜单栏的"选项"按钮,选择"管理通用站描述文件(GSD)(D)"。

| 滁 Siemens - D:\TIA Project\项目1\项目1 |                                  |          |
|------------------------------------|----------------------------------|----------|
| 项目(P) 编辑(E) 视图(V) 插入(I) 在线(O)      | 选项(N) 工具(T) 窗口(W) 帮助(H)          |          |
| 📑 📑 🔒 保存项目 昌 🐰 🗉 🛍 🗙 🛎             | ¥ 设置(S)                          | 乾 🔊 转    |
| 项目树                                | 支持包(P)                           | 1 [CPU   |
| 设备                                 | 管理通用站描述文件(GSD)(D)                |          |
|                                    | 启动 Automation License Manager(A) |          |
|                                    | 🧧 显示参考文本(W)                      | J 1214C] |
| 统 👻 🗅 项目1                          | 11 全局库(G)                        | ,        |
| ▶ ☆ □ ☆ 添加新设备                      |                                  |          |

然后,选择源路径(准备阶段存放的位置),勾选文件夹,点"安装"即可。

| 管理通用站描述文件<br>C安装的 GSD 项目中的 GSI | 0           |             |                           | ×    |  |  |
|--------------------------------|-------------|-------------|---------------------------|------|--|--|
| 源路径:    C:\Users\Test\Desktop  | 20181022_22 | 094320118\G | DML-V2.33-Maxsine-EP3E_PN | 2018 |  |  |
| 导入路径的内容                        |             |             |                           |      |  |  |
| ☑ 文件                           | 版本          | 语言          | 状态                        | 信息   |  |  |
| GSDML-V2.33-Maxsine-EP3E_PN-2  | V2.33       | 英语, 中文      | 已经安装                      | 迈信电气 |  |  |
|                                |             |             |                           |      |  |  |
|                                |             |             |                           |      |  |  |
|                                |             |             |                           |      |  |  |
|                                |             |             |                           |      |  |  |
|                                |             |             |                           |      |  |  |
|                                |             |             |                           |      |  |  |
|                                |             |             |                           |      |  |  |
|                                |             |             |                           |      |  |  |
|                                |             |             |                           |      |  |  |
|                                |             |             | 删除 安装                     | 取消   |  |  |

4. 位于界面右边,将"过滤"前面的勾选去掉,找寻"其它现场设备"—"PROFINET

IO"—"Drives"—"Maxsine"—"EP3E"—"前端模块"—"Maxsine EP3E\_PN"。

| 硬件目录                 |             |
|----------------------|-------------|
| 选项                   |             |
|                      | ح           |
|                      | - <u></u> 主 |
| ▶ 日录                 |             |
| <搜索> 🖬 🖬             | ~           |
| 📃 过滤 🛛 配置文件 <全部> 🗖 💽 |             |
| ▶ <b>□</b> 控制器       |             |
| ▶ 🛅 HMI              | 5           |
| ▶ 🛅 PC 系统            | H           |
| 🕨 词 驱动器和起动器          | 晋           |
| ▶ 🫅 网络组件             |             |
| ▶ 🛅 检测和监视            |             |
| ▶ 🛅 分布式 I/O          | 臣           |
| ▶□□电源和配电             | <b>K</b> C  |
| ▶ 🛅 现场设备             |             |
| ▼ □ 其它现场设备           |             |
| ▶ 🛄 其它以太网设备          | +11+        |
|                      |             |
| ▼ Li Drives          |             |
| ▼ Li Maxsine         |             |
|                      |             |
|                      |             |
|                      |             |
| ▲ NBASHE LISE_IN     |             |
| SIEMENS AG           |             |
| Encoders             |             |
| Gateway              |             |
| Sensors              |             |
| The profibus dp      |             |
|                      |             |
|                      |             |

5. 选择中间界面的"网络视图",再重复上一步骤找到"Maxsine EP3E\_PN"并双击(或者拖拽到界面左边)。

|                                      |       |                |        | _ 🖬 🖬 🗙 |
|--------------------------------------|-------|----------------|--------|---------|
|                                      | 拓扑视图  | 🔒 网络视          | .e 🛛   | 设备视图    |
| 网络概览 连接                              | IO 通信 | VPN            | 远程控制   | 剧       |
| ▲ 🔐 设备                               | 3     | 类型             |        | 子网地址    |
| <ul> <li>\$7-1200 station</li> </ul> | _1 \$ | 57-1200 statio | n      |         |
| PLC_1                                | C     | CPU 1214C DC   | /DC/DC |         |
|                                      |       |                |        |         |
|                                      |       |                |        |         |
|                                      |       |                |        |         |
|                                      |       |                |        |         |
|                                      |       |                |        |         |
|                                      |       |                |        |         |
|                                      |       |                |        |         |
|                                      |       |                |        |         |
|                                      |       |                |        |         |
| -                                    |       |                |        |         |
| •                                    |       |                |        |         |

| 硬件目录 ■ □ )        | 2 |
|-------------------|---|
| 选项                |   |
|                   | 1 |
| ✓ 月录              |   |
|                   | Ð |
|                   |   |
|                   | 1 |
| ▶ <u>U</u> 控制器    |   |
|                   |   |
| ▶ □ 吸动哭和起动哭       |   |
| ▶ 1 网络组件          |   |
| ▶ 1 检测和监视         |   |
| ▶ 1 分布式 1/0       |   |
| ▶ 🛅 电源和配电         |   |
| ▶ 🛅 现场设备          |   |
| ▼ 🛅 其它现场设备        | ٦ |
| ▶ 📠 其它以太网设备       |   |
| ▼ PROFINETIO      |   |
| ✓ Im Drives       |   |
| Maxsine           |   |
|                   |   |
| ▼ ■ 候状            | 1 |
| 2 Maxsine EP3E_PN | 1 |
| ▶ 通子模块            | 1 |
| SIEMENS AG        | 1 |
| Encoders          |   |
| Gateway           |   |
| Sensors           |   |
| PROFIBUS DP       |   |

6. PLC 与伺服驱动间的连接:端口之间用鼠标拖拽连接。

| 项目1 🕨 设备和网络        |                                                                     |
|--------------------|---------------------------------------------------------------------|
|                    |                                                                     |
| 💦 网络 🔡 连接 🛛 HMI 连接 | 🔽 🕎 🖽 🛄 🔍 ±                                                         |
|                    |                                                                     |
| PLC_1<br>CPU 1214C | MAXSINE-EP3E<br>Maxsine EP3E_PN<br>未分配                              |
| PLC_1<br>CPU 1214C | MAXSINE-EP3E<br>Maxsine EP3E_PN<br>PLC_1<br>PLC_1.PROFINET IO-Syste |
|                    |                                                                     |

7. 选择"拓扑视图",用鼠标连接 PLC 与伺服驱动端口2(端口 X5)。

| 项目1 → 设备和网络        |                                          |  |
|--------------------|------------------------------------------|--|
|                    |                                          |  |
| 🎬 🕂 📰 🔍 ±          |                                          |  |
|                    |                                          |  |
| PLC_1<br>CPU 1214C | MAXSINE-EP3E<br>Maxsine EP3E_PN<br>PLC_1 |  |
|                    |                                          |  |
|                    |                                          |  |
| <b>伍日1 、 </b>      |                                          |  |
| 项目 1 反面和网络         |                                          |  |
| 1992 🖶 🎞 🔟 🍳 ±     |                                          |  |
|                    |                                          |  |
| PLC_1<br>CPU 1214C | MAXSINE-EP3E<br>Maxsine EP3E_PN<br>PLC_1 |  |
|                    |                                          |  |
|                    |                                          |  |

- 8. 控制器报文添加。选择驱动器设备,选择"其它现场设备"→"PROFINET IO" →
- "Drives" → "Maxsine" → "EP3E" → "子模块"→ "标准报文3"。

| 目(*) 編輯(#) 視問(*) 插入(() 在线(*) 透顶(*) 工具(*) 畜口(*) 帮助(*)<br>* 🞦 🔒 保存项目 🚇 🐰 🏨 🖫 🗙 🍤 * (**) 🖫 🔃 🕋 🖉 装革在) | <b>线 🔊</b> 转至周 | 5线 🎝 🖪 🚺         | × = II 🕬      | 目中搜索> |             |              |           | Totally Integrated Autom<br>F | ation<br>ORTAL |
|----------------------------------------------------------------------------------------------------|----------------|------------------|---------------|-------|-------------|--------------|-----------|-------------------------------|----------------|
| 项目1 → 未分组的设备 → MAXSINE-EP3E-PN [Maxsine EP3E_PN]                                                   |                |                  |               |       |             | _            |           | 硬件目录                          | ■ ■ ▶          |
|                                                                                                    |                |                  | 🛃 拓扑视图        | 🔥 网络  | 视图          | 🚺 设备         | 视图        | 选项                            |                |
| 🔐 MAXSINE-EP3E-PN (Maxsine E 🔽 📖 🕮 🎼 🗐 🔍 🛨                                                         |                | 设备概览             | 1             | 11    |             |              |           |                               |                |
| 选择驱动器设备                                                                                            | ~              | いいない             |               | 机加力   | 北东北部        | i dati - i k | o teh tuk | ▼ 月录                          |                |
| alat                                                                                               |                | ■ 14×X<br>▼ MAXS | INE-EP3E-PN   | 0     | 141 TB<br>0 | 1 AGAL       | Q JE JI   |                               | at at          |
| NER.                                                                                               |                | ► PN             | но            | 0     | 0 PN P      |              |           | 日は近期開会社の部                     |                |
| et St.                                                                                             | =              | ▼ 驱动_            | 1             | 0     | 1           |              |           |                               |                |
| <i>di</i> .                                                                                        |                | 模                | 块访问点          | 0     | 11          |              |           | · 내 문희하                       |                |
|                                                                                                    |                | 没                | 有 PROFIsafe   | 0     | 12          |              |           | ▶ <b>□</b> PC 系结              |                |
|                                                                                                    |                | 标                | 准报文3, PZD-5/9 | 0     | 13          | 68. 85       | 6473      | ▶ ■ 驱动器和起动器                   |                |
|                                                                                                    |                |                  |               | 0     | 2           |              |           | ▶ □ 网络组件                      |                |
| DP-NORM                                                                                            |                |                  |               |       |             |              |           | ▶ 🛅 检测和监视                     |                |
|                                                                                                    |                |                  |               |       |             |              |           | ▶ 🛅 分布式 I/O                   |                |
|                                                                                                    |                |                  |               |       |             |              |           | ▶ 🛅 电源和配电                     |                |
|                                                                                                    |                |                  |               |       |             |              |           | ▶ <u>通</u> 现场设备               |                |
| <u> </u>                                                                                           |                |                  |               |       |             |              |           | ▼ 📠 其它现场设备                    |                |
|                                                                                                    |                |                  |               |       |             |              |           | ▶ □ 其它以太阿设备                   |                |
|                                                                                                    | 1              |                  |               |       |             |              |           | ▼ PROFINETIO                  |                |
|                                                                                                    | •              |                  |               |       |             |              |           | ✓ □ Drives                    |                |
|                                                                                                    |                |                  |               |       |             |              |           | - Maxsine                     |                |
|                                                                                                    |                |                  |               |       |             |              |           | 「通道地                          |                |
|                                                                                                    |                |                  |               |       |             |              |           | · C_ K八<br>▶ iii 前端模块         |                |
|                                                                                                    |                |                  |               |       |             |              |           | ▼ 1 子模块                       |                |
|                                                                                                    |                |                  |               |       |             |              |           |                               | , PZD          |
|                                                                                                    |                |                  |               |       |             |              |           | ■ 标准报文= ■ 空的子模块               | ), PZD<br>史    |
|                                                                                                    |                |                  |               |       |             |              |           | SIEMENS AG                    |                |
|                                                                                                    |                |                  |               |       |             |              |           | Encoders                      |                |
|                                                                                                    |                |                  |               |       |             |              |           | 🕨 🧾 Gateway                   |                |
|                                                                                                    |                |                  |               |       |             |              |           | Sensors                       |                |

# 三、轴配置

1. 选择"工艺对象",单击"新增对象",弹出"新增对象"对话框,选择 TO\_PositongingAxis,版本选择 V6.0 和 V5.0 皆可,本文以 V6.0 为例。

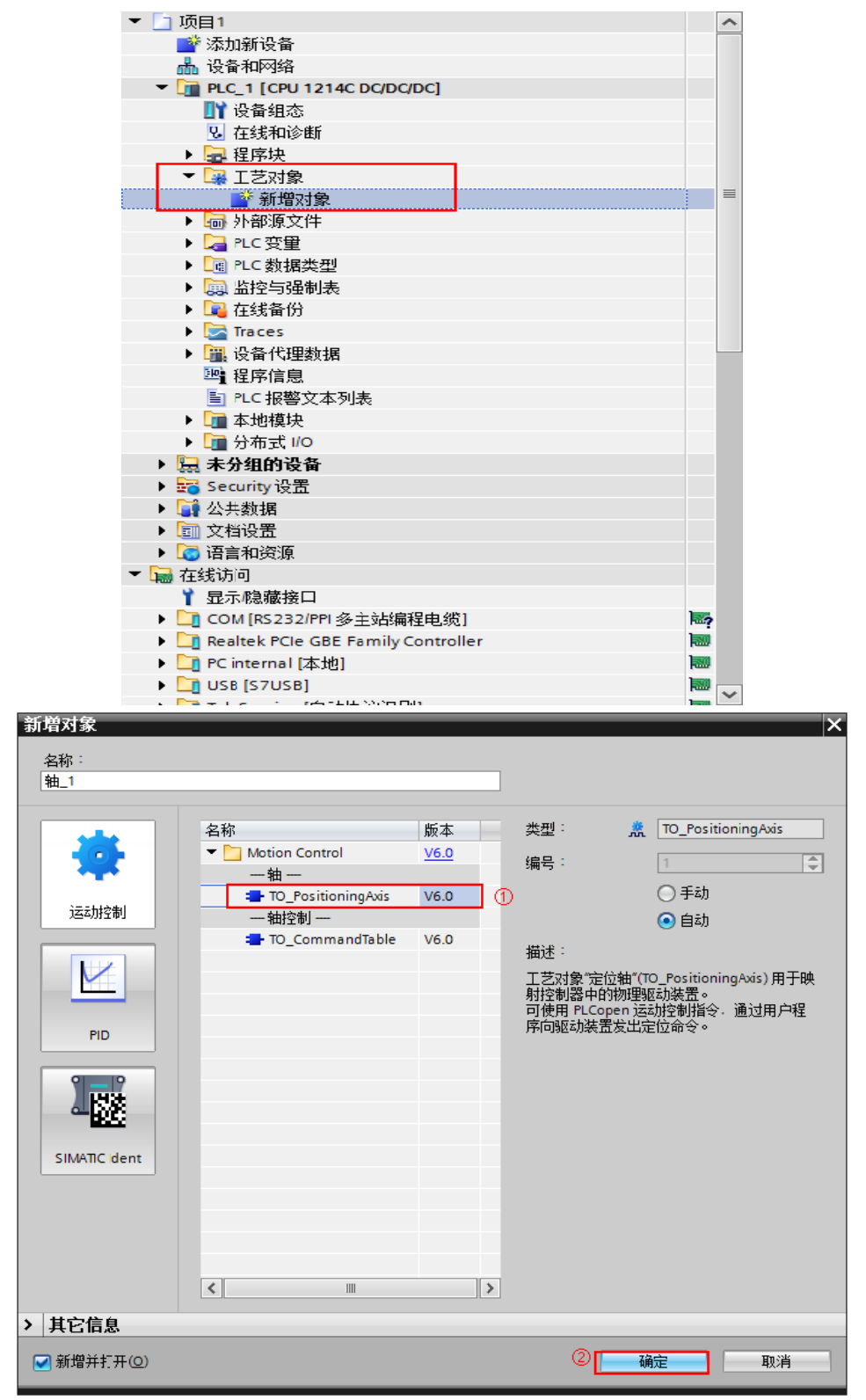

3. 轴1界面, 驱动器选择 "PROFIdrive"。

| 项目1 → PLC_1 [CPU 1214C DC                                                                                                    | /DC/DC] ▶ 工艺对象 ▶ 轴_1 [DB1]                                      | _∎≡×       |
|----------------------------------------------------------------------------------------------------|-----------------------------------------------------------------|------------|
|                                                                                                    |                                                                 | ▲功能图 Ⅲ参数视图 |
| 00n                                                                                                    |                                                                 |            |
| <ul> <li>■基本参数</li> <li>※規</li> <li>●</li> <li>取功器</li> <li>●</li> <li>第69器</li> <li>●</li> <li>す が 服参数</li> <li>●</li> <li>和紙</li> <li>●</li> <li>●</li> <li>○</li> <li>●</li> <li>○</li> <li>●</li> <li>○</li> <li>●</li> <li>○</li> <li>○<!--</th--><th>常规<br/><b>工艺对象 - 轴</b><br/>轴名称: 轴_1</th><th></th></li></ul> | 常规<br><b>工艺对象 - 轴</b><br>轴名称: 轴_1                               |            |
| し 血味明                                                                                                    | 日本 日本 日本 日本 日本 日本 日本 日本 日本 日本 日本 日本 日本                          |            |
| <ul> <li>定位监视</li> <li>定位监视</li> <li>運动误差</li> <li>停止信号</li> <li>控制回路</li> </ul>                                                                                                    | 驱动器<br>○ P10 (Pulse Train Output)<br>○ 模拟驱动装置接口<br>● PF0Fldrive |            |
|                                                                                                    | 测量单位                                                            |            |
| •                                                                                                    | 位置单位: mm ▼                                                      |            |
|                                                                                                    | <b>仿真</b> / / / / / / / / / / / / / / / / / / /                 |            |

4. 基本参数的驱动器和编码器都报错,则分别进行改正。

首先,点击驱动器,"选择 PROFIdrive 驱动装置"中的"驱动器"选择 PROFINET IO-SYSTEM(100)—MAXSINE-EP3E-PN—报文 3,点击勾选,最后将"自动传送设备中的驱动装置参数"前的勾选取消掉。

然后,点击编码器,选择 PROFINET/PROFIBUS 上的编码器(注:若使用 S7-1500,此 处编码器应选择"连接驱动装置"),勾选显示所有模块,"PROFIdrive 编码器"选择 PROFINET IO-SYSTEM(100)-MAXSINE-EP3E-PN-报文 3,点击勾选。最后将"自动传送设 备中的编码器参数"前的勾选取消掉,根据自己所用编码器,编码器类型可选择旋转增 量和旋转绝对值。当编码器类型选择旋转增量时,设置每转步数为131072,增量实际值 中的位写 0;当选择旋转绝对值时,设置每转步数为131072,转数设置为32768,增量 实际值中的位写 0,递增实际值中的位写 0。

| E 1 ▶ PLC_1 [CPU 121 | IC DC/DC/DC] ▶ 工艺对象 ▶ 轴_1 [DB1]           |                |
|----------------------|-------------------------------------------|----------------|
|                      |                                           | ▲ 功能图 Ⅲ 参      |
|                      |                                           |                |
| 直木無料                 |                                           |                |
| ±-≠≥500<br>堂坰        | 🟅 🛛 驱动器                                   |                |
| 驱动器                  |                                           |                |
| 编码器                  | × · · · · · · · · · · · · · · · · · · ·   |                |
| 「展参教                 | 编码器数据                                     |                |
| 机械                   | 家动器                                       |                |
| 模数                   |                                           |                |
| 位置限制                 |                                           |                |
| • 动态                 |                                           |                |
| 常规                   |                                           |                |
| 急停                   | ♥ 編码器                                     | 电机             |
| 「回原点」                | •                                         |                |
| 主动                   |                                           |                |
| 被动                   |                                           |                |
| ▼ 位置监视               |                                           | <b>†</b>       |
| 定位监视                 |                                           |                |
| 随动误差                 |                                           |                |
| 得止信亏                 | 🞽 数据交換 电源                                 |                |
| 控制四路                 | <b>v</b>                                  |                |
|                      | - 选择 PROFIdrive 驱动装置                      |                |
|                      | * ************************************    |                |
|                      | \$X141±12 120058                          |                |
|                      | - 「「「」」 「「」」 「「」」 「」 「」 「」 「」 「」 「」 「」 「」 |                |
|                      | 与驱动装置进行数据交换 「□ PLC_1 [CPU 1214C DCDCDC]   |                |
|                      | ▶ Local modules                           | 名称 设备类型        |
|                      |                                           | 1 驱动_1 标准报文3 ④ |
|                      |                                           |                |
|                      | 輸出地址:                                     |                |
|                      |                                           |                |
|                      |                                           |                |
|                      |                                           | •              |
|                      |                                           |                |
|                      | 参考转速:                                     |                |
|                      | 最大转速:                                     |                |
|                      |                                           |                |
|                      |                                           |                |
|                      | □ 見示所有措快                                  | S 🗖 -          |
|                      | 322/10/10 DEVC                            |                |

| 选择 PROFIdrive 驱动装置 |                      |          |
|--------------------|----------------------|----------|
| 数 <b>据</b> 连接:     | 驱动器                  | -        |
| 驱动器:               | MAXSINE-EP3E-PN.驱动_1 |          |
| 与驱动装置进行数据交换        |                      |          |
| 驱动器报文:             | DP_TEL3_STANDARD     | •        |
| 输入地址:              | 轴_1_Drive_IN %168.0  |          |
| 输出地址:              | 袖_1_Drive_OUT %Q64.0 |          |
|                    | 📃 反转驱动器方向            |          |
|                    |                      |          |
|                    | 🗌 自动传送设备中的驱动装置参数     | 原有的勾选取消掉 |
| 参考转速:              | 3000.0 1/            | min      |
| 最大转速 <sup>:</sup>  | 3000.0 1/            | min      |
|                    |                      |          |

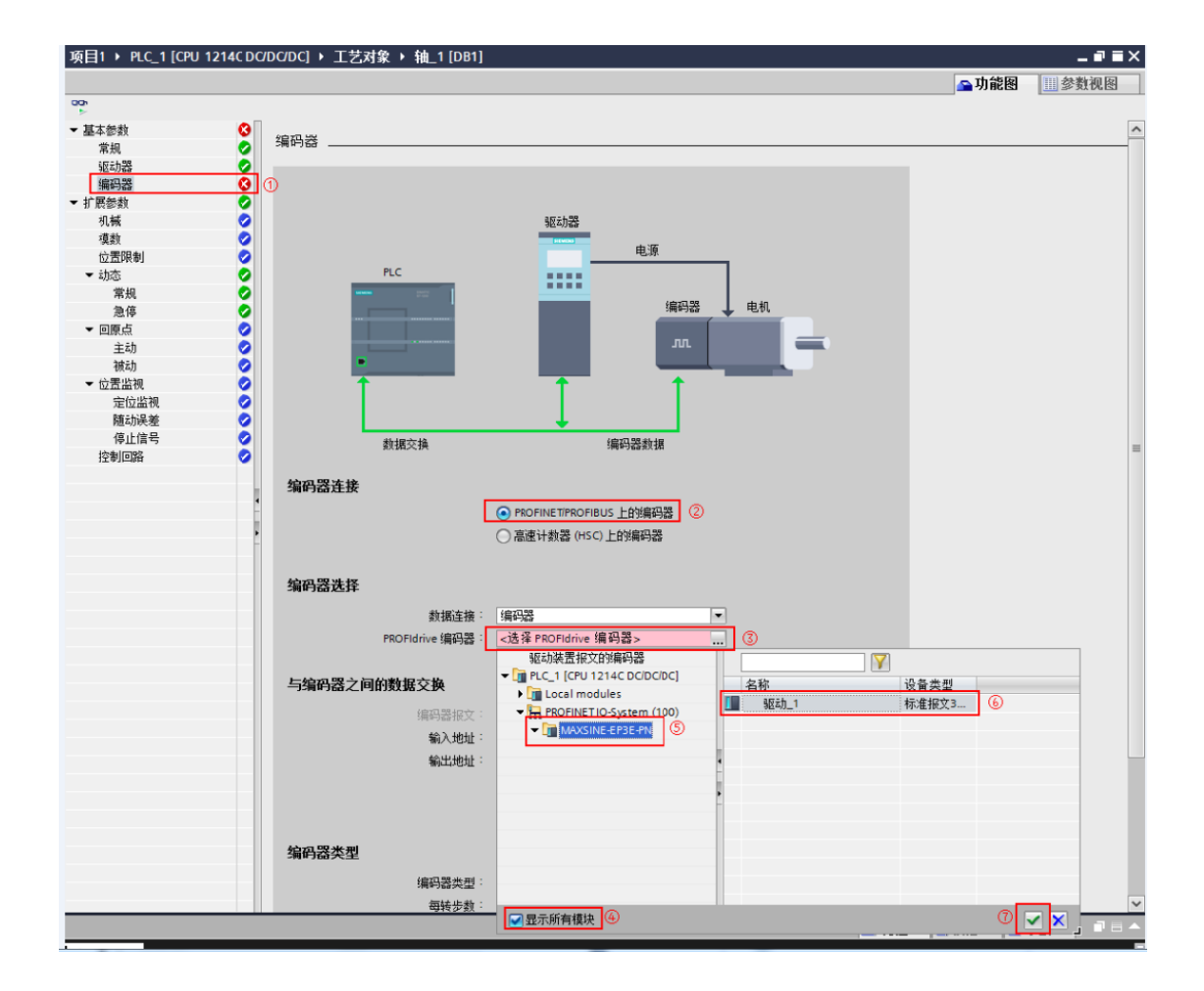

#### PS: 下图为 1500 连接,此处与 1200 有所差别

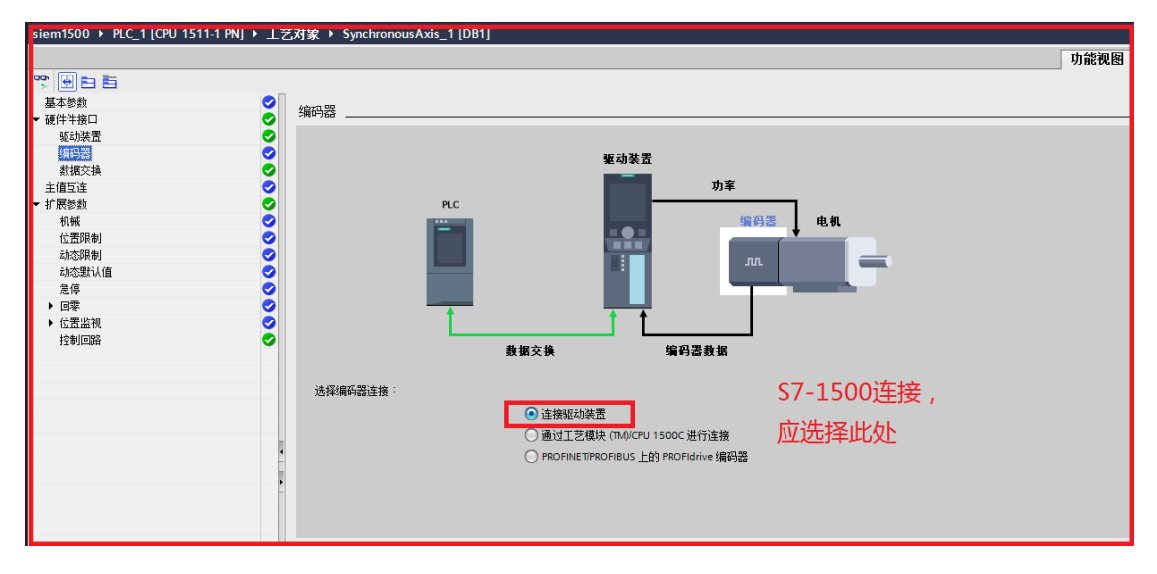

| 与编码器之间的数据交换                  |                  |             |
|------------------------------|------------------|-------------|
| 编码器报文:                       | DP_TEL3_STANDARD | •           |
| 输入地址:                        | 轴_1_Drive_IN     | %168.0      |
| 输出地址:                        | 轴_1_Drive_OUT    | %Q64.0      |
|                              | 📃 反转编码器方向        |             |
|                              | 📃 自动传送设备中的编码器参   | 🐞 ①原有的勾选取消掉 |
| 编码器类型                        | 旋转增量             |             |
| 编码器类型:                       | 旋转增量             | -           |
| <b>每转</b> 步数:                | 131072           | ②EP3E默认为    |
|                              |                  | 131072      |
| 高精度<br>增重实际值中的位 (GN_XIST1) : | 0                | Bits ③写0    |
|                              |                  |             |

| <b>与编</b> 伯益之间的数据父换        |                                |
|----------------------------|--------------------------------|
| 编码器报文                      | DP_TEL3_STANDARD               |
| 输入地址                       | : 轴_1_Drive_IN %I68.0          |
| 输出地址                       | : <b>轴_1_</b> Drive_OUT %Q64.0 |
|                            | □ 反转编码器方向                      |
|                            | 📄 自动传送设备中的编码器参数                |
|                            |                                |
| 编码器类型                      | 旋转绝对值                          |
| 编码器类型                      | : 旋转绝对值 💌                      |
| 每转步数                       | : 131072                       |
| 转数                         | 32768                          |
|                            |                                |
|                            |                                |
| 高精度                        |                                |
| 高精度<br>增重实际值中的位 (GN_XIST1) | : 0 Bits                       |

14

5. 此步骤即无需再给驱动器分配 IP 地址及名称,由 PLC 自动分配。具体操作如下:右键 PLC\_1,选中属性→PROFINET 接口(X1) →高级选项→接口选项,然后勾选不带可更换介质时支持设备更换,勾选允许覆盖所有已分配 IO 设备名称,最后点击确定按钮。

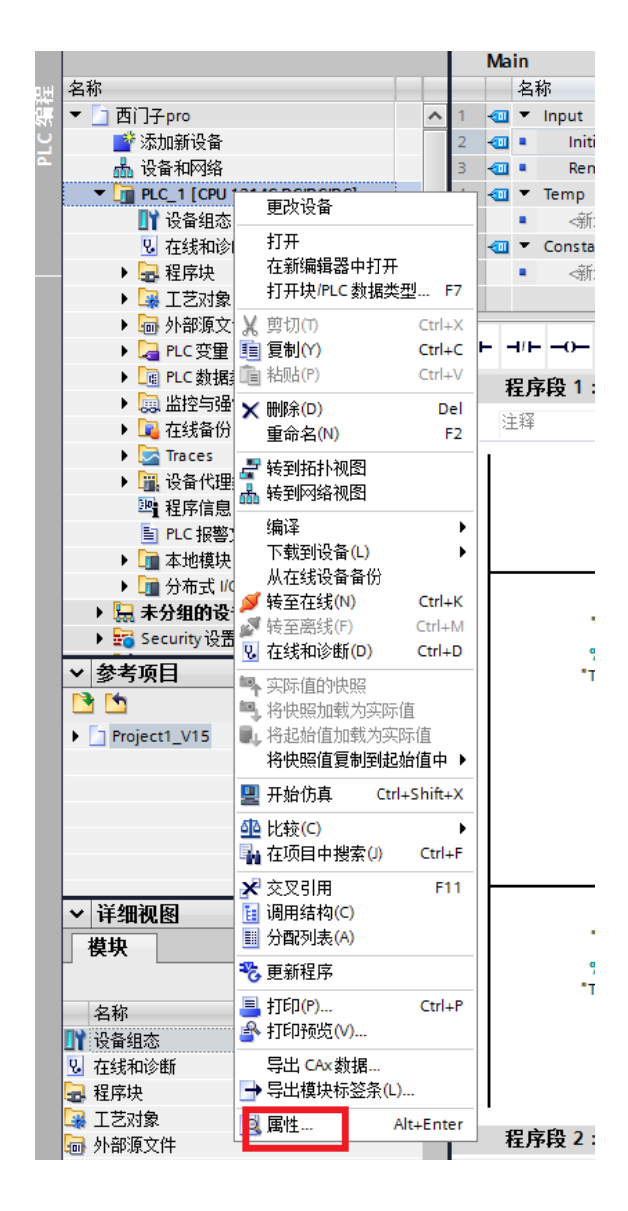

| PLC_1 [CPU 1214C DC/DG                                                                                                    |                                                                                                    |
|----------------------------------------------------------------------------------------------------|----------------------------------------------------------------------------------------------------|
| 常規 10 变量                                                                                                    | 系统常数 文本                                                                                            |
| 常規         10 交量           *常規         10 交量           *常規         PROFINET接口[X1]           常規         以太阿地址           时间同步         操作模式           - 家知设近の         指面送顶           - 家田设定         · 梁田设定           - 潮口[X1P1]         Web 服务器访问           > D114DQ10         · A12           - 高座计数器 (HSC)         · 脉中发生器 (PTO/PWM)           唐助         · 通信负载           系统和时持守諸器         * Web 服务器           常規         自动更新           用户管理         监控表           - 用户自定义页面         入口页面           · 找口数型的         · 接口觀览 | 系弦常数 文本<br>◆ 接口选页<br>● 保可運動介质时支持设备更換<br>● 允许费盖所有已分配 10 设备名称。<br>● 代明 IECV22 LLDP 復式<br>保持连接监视 30 3 |
| 士持续道士                                                                                                    | ▲ <u>完成后点击确</u> 定                                                                                  |
|                                                                                                    |                                                                                                    |

6.下载过程,先点击 PLC\_1,然后点击在线→扩展到设备,PG/PC 接口的类型选择
"PN/IE",接口/子网的连接选择 "PN/IE\_1",点击 "开始搜索"。下载完成,转
至在线

| 扩展的下载到  | 到设备 | _             |             |          | _          |                                          |             |          |         | ×  |  |
|---------|-----|---------------|-------------|----------|------------|------------------------------------------|-------------|----------|---------|----|--|
|         |     | 组态访问节点属于 "PLC | 1*          |          |            |                                          |             |          |         |    |  |
|         |     | 设备            | 设备类型        |          | 槽 接口类型     |                                          | 地址          |          | 子网      |    |  |
|         | _   | PLC_1         | CPU 1214C D | C/D 1    | X1 PN/IE   |                                          | 192.168.0.1 |          | PN/IE_1 |    |  |
|         |     |               |             |          |            |                                          |             |          |         |    |  |
|         |     |               |             |          |            |                                          |             |          |         |    |  |
|         |     |               |             |          |            |                                          |             |          |         | _  |  |
|         |     |               | PG/PC 接     | 8口的类型    | <u>u</u> : | PN/IE                                    |             |          | -       |    |  |
|         |     |               | F           | PG/PC 接口 | 1:         | 🔝 Realtek PCIe GBE Family Controller 🔹 👻 |             |          |         |    |  |
|         |     |               | 接口仔         | F网的连接    | ŧ:         | PN/IE_1                                  |             |          | - 🖲     | )  |  |
|         |     |               | Ť           | 第一个网关    |            |                                          | - 🔍         | )        |         |    |  |
|         |     |               |             |          |            |                                          |             |          |         |    |  |
|         |     | 选择目标设备:       |             |          |            |                                          | 显示所有兼       | 溶的设备     |         | •  |  |
|         |     | 设备            | 设备类型        |          | 接口类型       |                                          | 地址          |          | 目标设备    |    |  |
| 11.00   | -1  |               | -           |          | PN/IE      |                                          | 访问地址        | -        | -       | _  |  |
| i i     |     |               |             |          |            |                                          |             |          |         |    |  |
| -       | _   |               |             |          |            |                                          |             |          |         |    |  |
| □ 闪烁 LE | D   |               |             |          |            |                                          |             |          |         |    |  |
|         |     |               |             |          |            |                                          |             |          |         |    |  |
|         |     |               |             |          |            |                                          |             | [        | 工品押金(   | 5  |  |
|         | _   |               |             |          |            |                                          |             | L        |         | 2/ |  |
| 在线状态信   | 息:  |               |             |          |            |                                          | □ 仅显示错      | 誤消息      |         |    |  |
|         |     |               |             |          |            |                                          |             |          |         |    |  |
|         |     |               |             |          |            |                                          |             |          |         |    |  |
|         |     |               |             |          |            |                                          |             |          |         |    |  |
|         |     |               |             |          |            |                                          |             | 下载(L)    | 取消(C    | )  |  |
|         |     |               |             |          |            |                                          |             | 1 474127 |         |    |  |

# ● 调试

# 四、测试与运行

1. 找到界面左边的工艺参数,依次点击工艺参数→轴\_1→调试→监视所有按钮→激 活按钮。

| 项目树                                                 |          | 项目1 → PLC_1 [CPU                      | 1214C DC/ | DC/DC] 🕨                             | 工艺对象 > 油                | L1 [D81]                     |       |            |             |      |
|-----------------------------------------------------|----------|---------------------------------------|-----------|--------------------------------------|-------------------------|------------------------------|-------|------------|-------------|------|
| 设备                                                  |          |                                       |           |                                      |                         |                              |       |            |             |      |
| 163                                                 |          |                                       | a: 🗮 1842 | a Charles                            | N                       | 00 <b>6</b> 98               | 11    |            |             |      |
|                                                     |          |                                       | g. 🗸 a.a. |                                      | // w. Q.                | ALI-1 🕹 11/10                | 11    |            |             |      |
| ■ 「1 15日1                                           |          | · · · · · · · · · · · · · · · · · · · | _         | 釉控制:                                 | 印板                      |                              |       |            |             |      |
| ■ 添加新设备                                             |          |                                       |           | <b>\$</b> \$                         |                         |                              |       | 当前值        |             |      |
| ▲ 设备和网络                                             |          |                                       |           | MD - 2                               |                         |                              | *     | -169 83    |             |      |
| PLC_1 [CPU 1214C DC/DC/DC]                          |          |                                       |           |                                      |                         |                              |       |            |             |      |
| 11 设备组态                                             |          |                                       |           |                                      |                         |                              |       |            |             |      |
| № 在线和诊断                                             |          |                                       |           |                                      | 1919 :                  |                              | mm/s  |            | 0.0 : 80    | mm   |
| 🕨 🔜 程序映                                             | •        |                                       |           |                                      | Local Distances         |                              | nmk1  |            | 898 · [0.0  | mark |
| - 🕞 工艺対象                                            | •        |                                       |           |                                      | 加速度供速度。                 |                              | nim3. |            | abit - [0.0 | mma  |
| 💕 新增对象                                              |          |                                       |           |                                      |                         | - 歌浩加加盧熊咪道                   |       |            |             |      |
| ▼ 🙏 禎_1 [081]                                       | •        |                                       |           |                                      | 加加速度:                   |                              | nm/sª |            |             |      |
| ▲ 组态                                                |          |                                       |           |                                      |                         |                              |       |            |             |      |
| 1 演武 ①                                              |          |                                       |           | ●●●●●●●●●●●●●●●●●●●●●●●●●●●●●●●●●●●● |                         | 計画                           |       |            |             |      |
| <b>张</b> 珍斷                                         |          |                                       |           |                                      |                         |                              |       |            |             |      |
| <ul> <li>         ·          ·          ·</li></ul> |          |                                       |           | 1012                                 |                         |                              |       |            |             |      |
|                                                     |          |                                       |           |                                      |                         |                              |       |            |             |      |
|                                                     |          |                                       |           | 轴状态                                  |                         |                              |       |            |             |      |
|                                                     |          |                                       |           | THE PLAN                             |                         | D DOTO PRATA AN              |       | 位用任法用      |             |      |
| Traces                                              |          |                                       |           |                                      |                         | 100 100 P025 00 P100         |       | INCOLOMING |             |      |
| - 「「」 いち代理教授                                        |          |                                       |           |                                      |                         |                              |       |            |             |      |
| 2 程序信息                                              |          |                                       | 1         |                                      | — 就绪                    | - 報动装置错误                     |       |            |             |      |
| ILC 祝香文本列表                                          |          |                                       | 1         |                                      | <ul> <li>無構具</li> </ul> | <ul> <li>二 需要重新自动</li> </ul> |       |            |             |      |
| ▶ □ 本地模块                                            | <b>V</b> |                                       | F         |                                      |                         |                              |       | 4 BAIN     |             |      |
| ▶ 1 分布式 IIO                                         | <b>X</b> |                                       |           | 错误消息                                 |                         |                              |       |            |             |      |
| ▶ 🔙 未分组的设备                                          |          |                                       |           | 正常                                   |                         |                              |       |            |             | ~    |
| ▶ 🙀 Security 设置                                     |          |                                       |           |                                      |                         |                              |       |            |             | 8    |
| ▶ <a> </a> ▶                                        |          |                                       |           |                                      |                         |                              |       |            |             |      |
| ▶ 100 文档设置                                          |          |                                       |           |                                      |                         |                              |       |            |             |      |
| ▶ 🔚 语言新读描                                           |          |                                       |           |                                      |                         |                              |       |            |             |      |

2...单击"启用",点击"反向点动"和"正向点动"进行测试。

| 🙄 主控制: 🦥 激<br>釉控制面板<br>调节 | 活 1 至 萬用 》 轴: <mark> ②                                 </mark>                                                                                                    |  |
|---------------------------|----------------------------------------------------------------------------------------------------|--|
|                           | <b>命令 当前值</b>                                                                                                    |  |
|                           | 速度:     25.0     mm/s     位置:     0.0     mm       加速度/减速度:     5.0     mm/s <sup>2</sup> 速度:     6.103516E-2     mm/s       激活加加速度深值     mm/s1     1000000000000000000000000000000000000 |  |
|                           | 反向点动<br>正向点动<br>【反向<br>● 停止                                                                                                    |  |
| •                         | <b>袖状态</b>                                                                                                    |  |
|                           | 已归位     激活仿真     和正在加速       軟绪     驱动装置错误       執講梁     需要重新启动                                                                                                    |  |
|                           |                                                                                                    |  |
|                           |                                                                                                    |  |

# 5. 参考资料

《EP3E-PN PROFINET 总线交流伺服驱动器使用手册》

## 6. 联系我们

#### 武汉迈信电气技术有限公司

公司地址:武汉市东湖高新技术开发区武大科技园武大园路7号航域 A6 栋

- 400 电话: 400-894-1018
- 公司总机: 027-87921282、027-87921283
- 销售热线: 027-87920040 (技术方案咨询)
- 售后热线: 027-87921284
- 销售邮箱: <u>sales@maxsine.com</u>
- 售后邮箱: <u>service@maxsine.com</u>
- 公司网址: <u>www.maxsine.com</u>

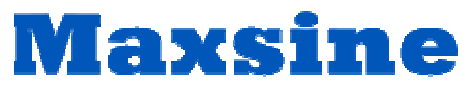

伺服系统成套服务商